# SOMMAIRE

# **INTRODUCTION**

# **Titre 1 : Définitions et Objectifs**

- 1- Définitions
- 2- Objectifs

# **Titre 2 : Fonctionnalités**

- 1- Comptabilité Générale & Auxiliaire
- 2- Comptabilité Analytique
- 3- Comptabilité Budgétaire
- 4- Suivi des Tiers
- 5- Recouvrement des impayés
- 6- Edition Pilotée
- 7- Éditions

# Titre 3 : Etude du Module Sage comptabilité 100

- 1 La Mise en œuvre de Sage Comptabilité 100
- 2 La Fenêtre d'accueil de Sage Comptabilité 100
- 3 Pour ouvrir une Comptabilité Existante
- 4 Création d'un nouveau dossier de comptabilité
- 5 Modification d'un dossier existant
- 6 Présentation d'un Journal
- 7 Saisies des écritures
- 8 Modification d'une écriture
- 9 Suppression d'une ou plusiers écritures
- 10 Création d'un plan de Tiers
- 11 Modification d'un Tiers
- 12 Création d'un Compte
- 13 Imprimer un Brouillard
- 14 Imprimer un Journal

- 15 Impression Bilan, Compte de résultat
- 16 Modifier un Journal
- 17 Supprimer un Journal
- 18 Créer un Mode de Règlement

### 19 – Codification du Mode de Règlement dans le Plan Tiers

# INTRODUCTION

L'actualité économique nous le montre chaque jour, que la gestion comptable et financière à un impact déterminant sur le fonctionnement et la santé des PME. Dans ce contexte, Sage Comptabilité 100 s'enrichit de nombreuses fonctionnalités, permettant aux entreprises de s'adapter à un contexte légal et économique en perpétuel évolution. S'étendant de la gestion comptable et financière à la gestion du recouvrement, Sage 100 comptabilité accompagne les PME dans leur quotidien mais également face à des problématiques telles que le risque client ou encore l'évaluation de la performance commerciale et financière de l'entreprise.

Le logiciel COMPTABILITE 100 WINDOWS de SAGE SAARI est un logiciel conçu et spécialement adapte à la gestion des PME / PMI, tous secteurs d'activité confondu.

Ce logiciel possède une interface utilisateur identique dans les environnements WINDOWS.

Forte d'une grande puissance fonctionnelle, la ligne 100 automatise les tâches les plus complexes. Son extrême puissance de paramétrage lui permet de s'adapter à l'organisation et aux spécificités de chaque secteur d'activité.

La COMPTABILITE 100 WINDOWS simplifie toutes vos taches grâce à des nombreux automatismes. Elle prend en charge toute la structure comptable de l'entreprise.

Un lien dynamique avec les autres logiciels de Sage, permet la récupération des données et le partage des informations en temps réel et optimise considérablement les traitements.

La comptabilité 100 possède :

- □ Une Gestion Multi sociétés.
- □ Une Gestion Multi plans Analytiques.
- □ Une Gestion Budgétaire.
- □ Une Gestion des Règlements.
- □ Une Consultation Comptable a tout moment.

Pour une utilisation optimale du logiciel, les aptitudes suivantes sont nécessaires :

□ Avoir une formation comptable ou posséder des aptitudes comptables ;

□ La connaissance du système d'exploitation Windows, et des applications Bureautiques (Word et Excel) sera un véritable atout.

# TITRE 1 : DEFINITION ET OBJECTIFS 1- DEFINIONS

Sage est un logiciel de gestion financière et de comptabilité qui présente un fort intérêt pour les entreprises. En effet, le logiciel Sage Saari apporte des solutions au niveau de la gestion de la comptabilité de l'entreprise. Autrement dit, il permet efficacement à l'entreprise d'élaborer un tableau de bord.

Un **logiciel de comptabilité** est un programme informatique permettant d'assurer toutes (ou presque toutes) les tâches de la comptabilité pour établir les états financiers et calculer le bénéfice d'une entreprise dans une période. Il enregistre et traite les transactions comptables à l'intérieur de modules fonctionnels comme la comptabilité fournisseurs, la comptabilité clients, la paie et le Grand-Livre.

Sage Saari 100 est composé de trois principaux modules tels que :

### - Au niveau de son module de comptabilité

L'élaboration des journaux Le logiciel Sage Saari permet aux entreprises de répertorier leurs opérations comptables journalières. Ainsi, l'entreprise pourra enregistrer ses encaissements, ses ventes à crédit et ses décaissements. Autrement dit, l'entreprise sera en mesure de dresser convenablement son "grand livre". L'élaboration des postes budgétaires Le logiciel Sage Saari vous permet de mettre en place des postes ou comptes budgétaires afin de pouvoir faire ressortir l'image financière exacte de l'entreprise. Ce point est très important, car il permet à l'entreprise de gérer au mieux son fonds de roulement. Par ailleurs, elle pourra mieux apprécier la teneur de ses liquidités et de ses besoins. Une élaboration du paramétrage des comptes Tva et autres II est important de souligner que le taux de TVA n'est pas le même selon les États ou produits ou services commercialisés. Autrement dit, une multitude de cas peuvent se présenter à l'entreprise ce qui rend sa gestion complexe. Sage Saari est un logiciel qui a su faire preuve de flexibilité et de maniabilité. Ainsi, en tant que chef d'entreprise, il vous offre une grande souplesse au niveau du poste Tva et des comptes similaires.

#### - Au niveau de son module de gestion commerciale

La possibilité de créer des articles selon les besoins de l'entreprise Toutes les entreprises ne commercialisent pas le même nombre de produits. De ce fait, ce logiciel facilite votre Page 4 sur 27

gestion commerciale en vous permettant de créer une panoplie de postes en relation avec vos produits. La prise en charge des représentants commerciaux Ce point est très salutaire pour toute entreprise, car la gestion des représentants commerciaux d'une entreprise peut s'avérer très complexe, en fonction de la taille de l'entreprise et de ses ambitions commerciales. Autrement dit, le logiciel Sage vous simplifie considérablement ce point.

#### - Au niveau de son module Paie 100 Ressources Humaines

L'un des points forts du logiciel Sage est également un performant logiciel de paie. Ainsi, il vous simplifie la gestion du personnel. Il consolide également vos relations en vous permettant de répertorier vos contacts. Si vous désirez obtenir ce produit dès maintenant, nous vous invitons à vous rendre sur le site Sage.fr. Remarque Il est important de signaler que les logiciels "Sage Saari" sont constamment mis à jour. De ce fait, en tant que chef d'entreprise, vous aurez des outils de gestion et de comptabilité à la pointe du progrès. Par ailleurs, ils sont d'intéressants outils pédagogiques en matière de formation académique.

#### **2- OBJECTIFS**

Manipuler aisément le logiciel comptable "SAGE SAARI " en vue de produire les livres comptables de l'entreprise.

Cette formation permet de travailler au sein d'un service comptabilité d'une entreprise industrielle ou commerciale (PME et services comptables des grandes entreprises) ou au sein d'un cabinet (cabinets comptable, cabinets d'expertise comptable).

#### **Contenu :**

Rappel des notions de base de la comptabilité générale et du droit comptable et fiscal Acquérir les principes de la comptabilité de base sur informatique à travers l'élaboration d'un plan comptable adapté aux besoins de l'entreprise, l'utilisation du logiciel « Sage SAARI » :

- Création des journaux auxiliaires,
- Saisie des différents types d'écritures,
- Création des modèles de saisie,

 Production des états comptables : grand livre, journaux auxiliaires, comptes clients et fournisseurs, le classement des pièces comptables, l'exploitation d'un listing informatique, la lecture des comptes.

Maîtriser les principaux schémas d'enregistrements comptables :

- Pratiquer l'enregistrement des opérations courantes de vente,
- Maîtriser l'enregistrement des achats et charges externes,
- Pratiquer l'enregistrement des opérations de trésorerie,
- Pratiquer l'enregistrement des opérations diverses (fiscal, inventaires ...)

# **TITRE 2 : FONCTIONNALITES**

# 1- Comptabilité Générale & Auxiliaire

- Multi-sociétés, multi-exercices.
- Saisie simplifiée : saisie par pièce, saisie par lot, libellé automatique, génération des écritures de TVA, calcul de dates d'échéance,
- Dossiers prêt à l'emploi : comptes, sections, journaux, modèles d'écritures, taux de TVA récupérables depuis le fichier modèle.
- Modèles d'écritures paramétrables.
- Gestion des abonnements pour éviter les ressaisies à l'échéance.
- Lettrage/Pré-lettrage manuel et automatique. Génération des écritures d'écart.
- Rapprochement bancaire manuel et automatique.
- TVA sur débit et encaissements.
- Assistant de génération des reports à-nouveaux.
- Génération des écritures directement à partir des extraits bancaires.
- Contrôles comptables : incohérence de saisie, recherche de doublon, mouvements tiers non lettrées.
- Gestion des collaborateurs.
- Gestion des écarts de change.

# 2- Comptabilité Analytique

- Jusqu'à 11 plans analytiques.
- Création de plan analytique structuré.
- Saisie des OD analytiques.
- Interrogation analytique.
- Bilan et compte de résultat analytique.
- Etats analytiques: balance, grand-livre, états inversés...

# 3- Comptabilité Budgétaire

- Axe budgétaire général ou analytique.
- Postes budgétaires sur compte général, section analytique et champ statistique tiers.
- Etat comparatif réel / budgétaire.

# 4- Suivi des Tiers

- Gestion des relances clients.
- Gestion des tiers : multi-collectifs, multi-échéances, multi-RIB, multi-modes de règlements.
- Duplication des comptes tiers.
- Interrogation des comptes de tiers.
- Etat sur les comptes tiers.

# 5- Recouvrement des impayés

- Gestion automatique des relances préventives.
- Création de scénarios de recouvrement.
- Liste des interventions à effectuer.
- Alerte et gestion des priorités.
- Historique des actions réalisées.
- Génération automatiquement des actions à réaliser.
- Facturation et comptabilisation des frais d'impayés et des pénalités de retard.
- Décalage d'échéance.
- Comptabilisation des écritures de perte probable, de reprise et de créances irrécouvrables.

# 6- Edition Pilotée

- Bibliothèque de 150 états et tableaux de bord pré-paramétrés.
- Guide Interactif et gestion des favoris.
- Création d'états sur mesure.
- Suivi de l'activité et rentabilité.
- Suivi du CA comptable et de la rentabilité.
- Analyse de l'évolution des charges.
- Analyse financière (SIG, écart prévisionnel / réalisé...).
- Analyse des risques et des opportunités.
- Pilotage du recouvrement.
- Maîtrise des équilibres financiers.
- Position de trésorerie.

- Suivi des équilibres financiers (évolution de la structure financière, besoin de financement...).
- Performance financière.

# 7- Éditions

- Brouillard de saisie, Journaux, Balances, Grands Livres des comptes, ... Echéancier, balance âgée, états de rapprochement ;
- Bilan & Compte de résultat, Soldes intermédiaires de gestion.
- États analytiques et budgétaires.
- Modèle personnalisé.

# TITRE 3 : ETUDE DU MODULE SAGE COMPTABILITE 100

#### 1 - LA MISE EN OEUVRE DE SAGE COMPTABILITÉ 100

| - LANCER WINDC |
|----------------|
|----------------|

| - DANS Démarrer p  | uis 🛅 | Programmes | sélectionner 🛅 Sage | , 🛅 Comptabilité 100 | puis |
|--------------------|-------|------------|---------------------|----------------------|------|
| 🦲 Comptabilité 100 |       |            |                     |                      | -    |

#### 2 – LA FENÊTRE D'ACCUEIL DE SAGE COMPTABILITÉ 100

Lors de l'ouverture de Sage Comptabilité 100 vous obtenez la barre de présentation suivante :

| Comptabilité 100                                    |                                     |
|-----------------------------------------------------|-------------------------------------|
| Fichier Edition Structure Traitement Etat Fenêtre ? |                                     |
| 0 4 2 0 6 2 - 0 6 6 6 6 8                           | ▝▏▋▌ڲ▎▆▏▆▐Ë⋐▋▌?▕▌▆▝▋Ŏ▝▌▎ቚቚ▎ዾ▝▋▎▓▕▌▖ |

### 3 – POUR OUVRIR UNE COMPTABILITÉ EXISTANTE

- Cliquez sur
   Fichier
   Ouvrir...
- Vous obtenez l'écran suivant :

| Regarder dans : 🔎 Comptabilité 💿 🖙 🔁 📸 🎹 🛪    |      |
|-----------------------------------------------|------|
|                                               |      |
| Documents standards                           |      |
| 🗀 Multimedia                                  |      |
| 🔁 Compta Bijou.mae                            |      |
|                                               |      |
|                                               |      |
|                                               |      |
|                                               |      |
|                                               |      |
| Nom du fichier : Compta Bijou.mae Ou          | vrir |
| Eisting de bases Eiste este (X = )            |      |
| Fichiers de type : [Fichier comptable (".mae) |      |

Sélectionnez le répertoire ou le fichier dans lequel se trouve votre comptabilité (normalement celle-ci doit se trouver dans votre répertoire personnel sur le réseau local).

# 4 – CRÉATION D'UN NOUVEAU DOSSIER DE COMPTABILITÉ

Pour créer un nouveau dossier, il faut cliquer sur Fichier Nouveau..., apparaît alors l'écran suivant :

| Assistant de création de | fichier comptable                                                                                                    |                                                                                                    |                                                                                | ×                                                               |                                   |                              |
|--------------------------|----------------------------------------------------------------------------------------------------|----------------------------------------------------------------------------------------------------|--------------------------------------------------------------------------------|-----------------------------------------------------------------|-----------------------------------|------------------------------|
|                          | L'assistant de créatio<br>nouveau dossier com<br>Indiquer la <u>r</u> aison soc<br>Lors de l'installation d<br>les informations géné<br>Souhaitez-vous repre<br>Identification du doss<br>© <u>D</u> ui<br>© <u>N</u> on | n va vous guider dans<br>ptable.<br>iale de votre société<br>u logiciel, vous avez p<br>rales concernant votre<br>ndre ces informations<br>ier en cours de créatio                                                                                                | a mise en place<br>ou être amené à s<br>e entreprise.<br>dans la fiche<br>on ? | a d'un                                                          | Vous tapez ici<br>de l'entreprise | la raison sociale<br>à créer |
| Après avoir renseigné la | An<br>raison sociale, vou<br>tant de création de<br>envenue                                                                                                    | nuler <u>Précé</u><br>us cliquez sur <u>S</u><br>fichier comptable<br>Saisie des coord<br>Renseignez la fiche<br>Adresse <u>Complément</u><br>C.P./ <u>V</u> ille <u>Bégion/Pays</u><br>N° de SIRET N° d'identifiant <u>Télécommunicatio</u><br>Iéléphone <u></u> | dent <u>S</u> uivant<br>juivant > . Vo<br>lonnées de l'er<br>Identification de | Dus obtene<br>htreprise<br>la société S/<br>FRANCE<br>NAF (APE) | ez l'écran suivan                 | ıt :                         |

Vous renseignez les diverses rubriques puis vous cliquez sur Suivant > . Vous obtenez l'écran suivant :

Annuler

< <u>P</u>récédent

<u>S</u>uivant >

2017

| Assistant de création de | e fichier comptable                                                                                                    | ×                                              |
|--------------------------|----------------------------------------------------------------------------------------------------|------------------------------------------------|
|                          | Définition de l'exercice et de la longueur des con         Indiquez les dates de début et de fin de votre exercice con         Date début d'exercice       010105         Date fin d'exercice       311205         Précisez la longueur de vos comptes : la valeur 0 permet de des comptes de longueur variable, sinon, indiquez une long fixe entre 3 et 13 caractères.         Important ! Aucune modification ne sera autorisée après crédes comptes et sections.         Comptes généraux       6 | nptes<br>nptable<br>e gérer<br>gueur<br>éation |
|                          | Annuler < <u>P</u> récédent <u>S</u> uiva                                                                                                    | nt >                                           |

Vous renseignez la rubrique Comptes généraux en tapant la valeur 6 (ce qui permettra des comptes à 6 chiffres), en cliquant sur Suivant > vous obtenez l'écran suivant :

| Assistant de création de fi | chier comptable                                                                                                    | × |
|-----------------------------|----------------------------------------------------------------------------------------------------|---|
|                             | Identification de votre monnaie de tenue de compte<br>Vous gérez votre comptabilité en :<br>© Euro<br>© Autre, à préciser |   |
|                             | Annuler < <u>P</u> récédent <u>Suivant</u> >                                                                              |   |
| Vous laissez par défaut Er  | uro, en cliquant sur <u>S</u> uivant > vous obtenez :                                                                     |   |

| Z                   | Assistant de création de l                                                                                                    | fichier comptable                                                                                                    |                                                                                                    |                                                                                                    |                                                                                               | ×               |
|---------------------|----------------------------------------------------------------------------------------------------|----------------------------------------------------------------------------------------------------|----------------------------------------------------------------------------------------------------|----------------------------------------------------------------------------------------------------|-----------------------------------------------------------------------------------------------|-----------------|
|                     | Bienvenue                                                                                                    | Reprise des élément<br>Vous pouvez créer votre<br>en standard. Ainsi, vous<br>propres à votre entreprisu<br>d'exploiter le logiciel.<br>Souhaitez-vous créer vo<br>Oui, le fichier sera pri-<br>codes journaux, taux<br>automatiquement rep<br>Oui, mais avec une s<br>récupérer.<br>O Non, le paramétrage                                                                                                    | s comp<br>fichier o<br>n'aurez<br>e (clients<br>tre fichie<br>êt à l'em<br>e de taxe<br>rris (Rec<br>sélection<br>sera dél          | otables<br>comptable à partir<br>plus qu'à définir le<br>s, fournisseurs, ba<br>er à partir du modè<br>ploi : les comptes<br>s, modèles sere<br>commandé).<br>n partielle des don<br>fini manuellement.           | du modèle livr<br>es éléments<br>inques) avan<br>ele standard ?<br>généraux,<br>ont<br>nées à | á<br>It         |
|                     |                                                                                                    | Annul                                                                                                    | er                                                                                                    | < <u>P</u> récédent<br>mais avec une sé                                                                                                    | <u>S</u> uivant >                                                                             | ]<br>des donnée |
| Vous ne laissez pas | l'option proposée mai                                                                                                    | is vous choisissez                                                                                                    | accor                                                                                                    |                                                                                                    |                                                                                               |                 |
| vous cliquez sur    | istant de création de fic                                                                                                    | recran suivant :<br>hier comptable                                                                                                    |                                                                                                    |                                                                                                    | X                                                                                             | 1               |
| Ass                 | Bienvenue<br>Constant de treation de lich<br>Bienvenue<br>Constant<br>Constant<br>Cons | <ul> <li>élection des éléments</li> <li>élection des éléments</li> <li>e plan comptable général e</li> <li>cochez le ou les élément(s)</li> <li>eprendre du modèle standa</li> <li>Le plan comptable</li> <li>Les taux de taxes, les ta<br/>préparamétrés pour une</li> <li>Les codes journaux, le p<br/>codification des journau</li> <li>Les modèles de saisie, o<br/>permettant d'accélérer la<br/>saisie grâce à un raccou</li> </ul> | compta<br>est systé<br>comptal<br>ard.<br>aux de T'<br>exploita<br>programn<br>x les plu-<br>ce sont c<br>a saisie c<br>bellés pro- | tables<br>imatiquement repr<br>ble(s) que vous so<br>VA en vigueur so<br>ition immédiate du<br>me vous propose<br>is fréquemment ut<br>des schémas d'éc<br>d'écritures<br>éparamétrés, app<br>imple : Facture n°) | x<br>buhaitez<br>nt<br>logiciel<br>une<br>ritures<br>elés en                                  |                 |
| -                   |                                                                                                    | Annuler                                                                                                    |                                                                                                    | < <u>P</u> récédent                                                                                                    | <u>S</u> uivant >                                                                             |                 |

Vous cochez les 4 options proposées et vous obtenez l'écran suivant :

et

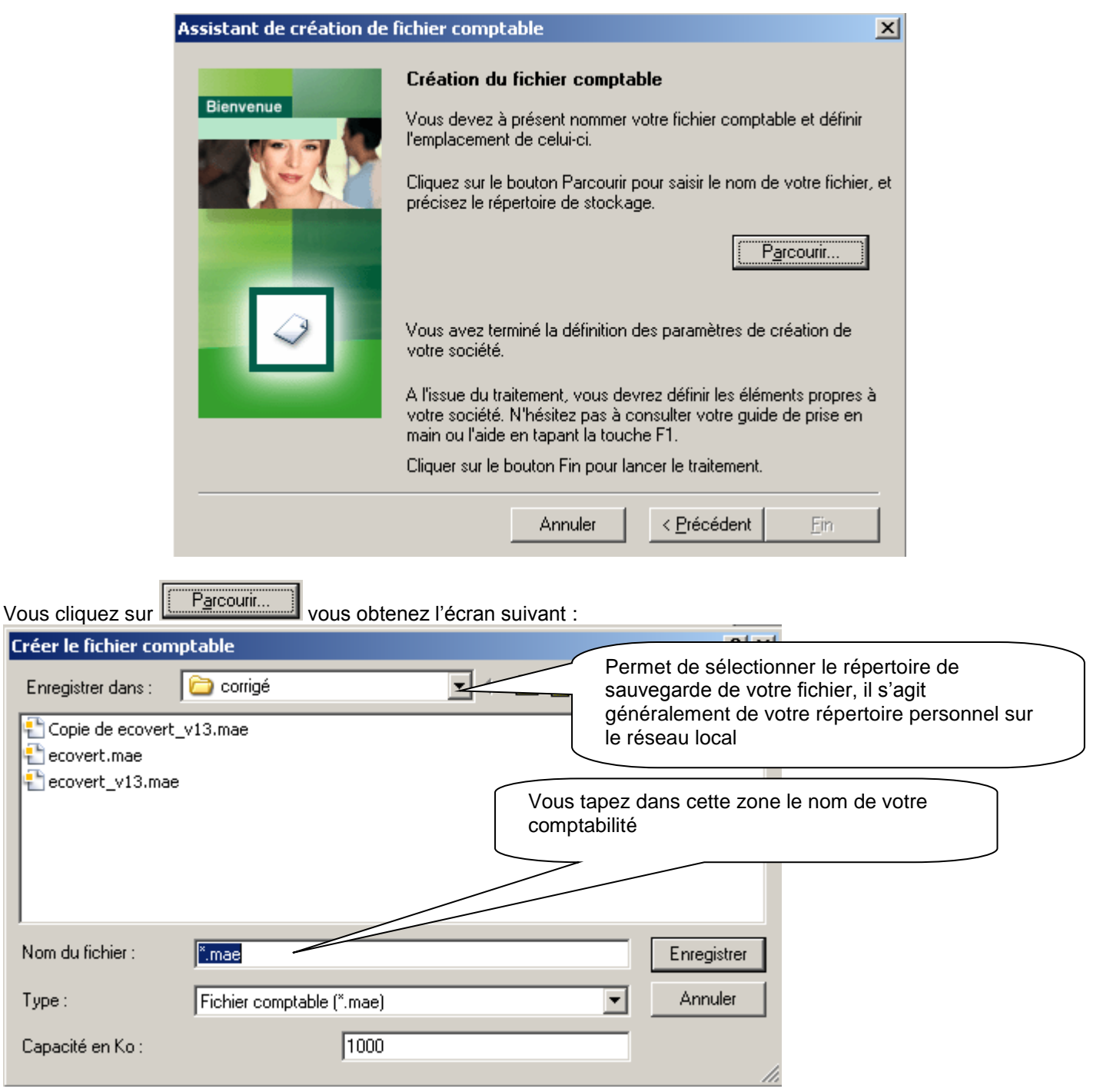

Après avoir sélectionné le répertoire de sauvegarde et nommer votre fichier de comptabilité vous cliquez sur Enregistrer , vous obtenez l'écran suivant :

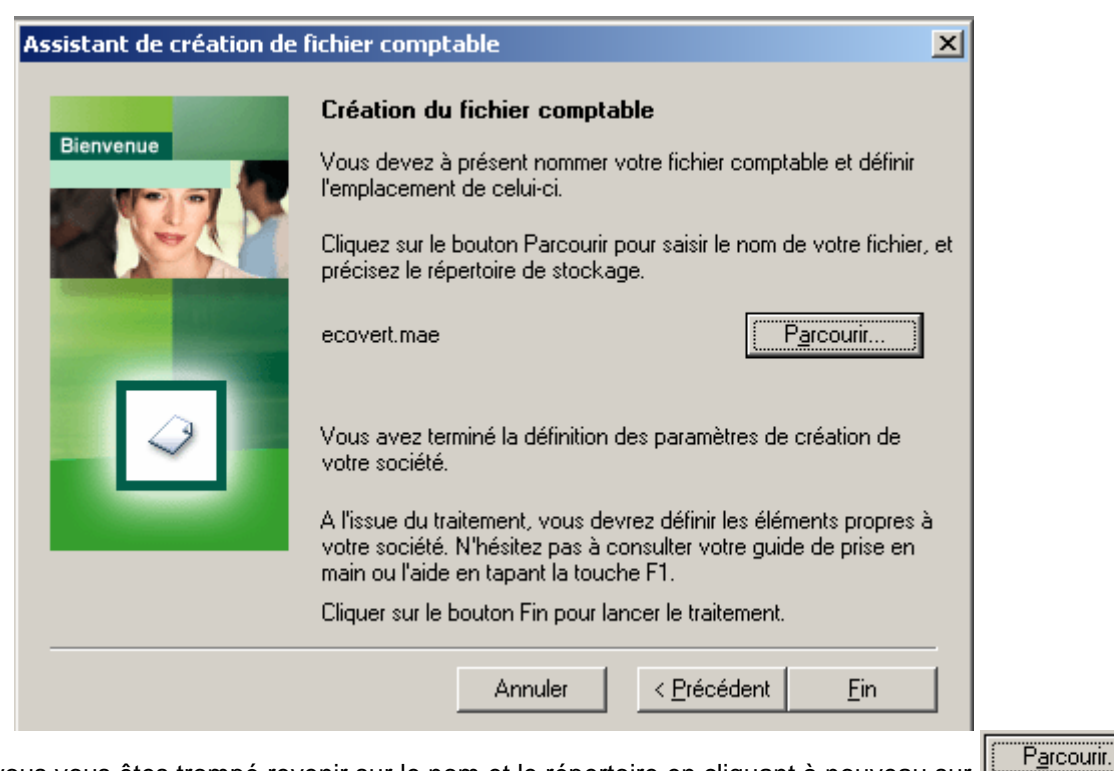

Vous pouvez, si vous vous êtes trompé revenir sur le nom et le répertoire en cliquant à nouveau sur

et rectifier votre ou vos erreurs. Vous cliquez sur <u>Fin</u> pour enregistrer définitivement votre nouveau dossier. Le logiciel effectue un certain nombre d'opération assez rapidement et lorsqu'il a terminé vous obtenez l'écran suivant :

| Liste des comptes                    | en double            |                   |                   | x |
|--------------------------------------|----------------------|-------------------|-------------------|---|
| <u>N</u> <sup>*</sup> compte initial | Intitulé             | N° compte tronqué | Nouveau n° compte |   |
| 44566000                             | TVA ded. Import (ac  | 445660            |                   | * |
| 44571000                             | TVA coll. Export (po | 445710            |                   | 4 |
|                                      |                      |                   |                   |   |
|                                      | <u>ОК</u>            | Annuler           |                   |   |

Vous cliquez sur K, le logiciel effectue un traitement rapide et vous pouvez travailler lorsque l'écran suivant apparaît :

| Con     | nptabilit | é 100 - eco | overt.mae - | Exerc | ice 2005 | -   |       |   |                                               |
|---------|-----------|-------------|-------------|-------|----------|-----|-------|---|-----------------------------------------------|
| Fichier | Edition   | Structure   | Traitement  | Etat  | Fenêtre  | ?   |       |   | Le nom de votre<br>comptabilité et l'exercice |
| 🖬 🤘     | 1 🛛       | L) 🗳        | 2   🛥 🕻     | ) 🖬   |          | ے ا | Ģ   🛄 | 1 | apparaît ici                                  |

Votre dossier est créé.

#### 5 – MODIFICATION D'UN DOSSIER EXISTANT

Après avoir lancé le logiciel Comptabilité 100, vous ouvrez votre dossier à modifier. La fenêtre d'accueil du dossier

apparaît, vous pouvez modifier votre dossier en sélectionnant dans Fichier A propos de votre société, vous obtenez alors l'écran suivant qu'il vous suffit de modifier :

| 📙 A propos de  | ecovert_v13.mae                                | × |  |  |  |  |  |  |  |
|----------------|------------------------------------------------|---|--|--|--|--|--|--|--|
| Fiscal         | Ajustement lettrage Communication Options      |   |  |  |  |  |  |  |  |
| Identification | Initialisation Contacts Paramètres Préférences |   |  |  |  |  |  |  |  |
| Raison sociale | SAECOVERT                                      |   |  |  |  |  |  |  |  |
| Activité       | équipement loisirs et collectivité             |   |  |  |  |  |  |  |  |
| Adresse        | Quai du vieux port                             |   |  |  |  |  |  |  |  |
| Complément     |                                                |   |  |  |  |  |  |  |  |
| C.P./Ville     | 16000 LA ROCHELLE                              |   |  |  |  |  |  |  |  |
| Région/Pays    | FRANCE                                         |   |  |  |  |  |  |  |  |
| Commentaire    |                                                |   |  |  |  |  |  |  |  |
| SIRET          | 32704871500028 NAF 515F N° d'identifiant       |   |  |  |  |  |  |  |  |
| _ Télécommunic | tion                                           |   |  |  |  |  |  |  |  |
| Téléphone      | 0575440690 T élécopie 0575440695               |   |  |  |  |  |  |  |  |
| E-mail         | contact@ecovert.fr                             |   |  |  |  |  |  |  |  |
| Site           | www.ecovert.fr                                 |   |  |  |  |  |  |  |  |
|                |                                                |   |  |  |  |  |  |  |  |
|                |                                                |   |  |  |  |  |  |  |  |

# 6-PRÉSENTATION D'UN JOURNAL

Pour passer les écritures dans un journal, il suffit de sélectionner dans la fenêtre d'accueil Traitement puis Journaux de saisie apparaît alors l'écran suivant :

| Saisie d | les journau | ж    |                             | < |
|----------|-------------|------|-----------------------------|---|
| Position | Période     | Code | Intitulé du journal 🗍       |   |
|          | janv.05     | ACH  | Achats                      | 1 |
|          | janv.05     | BQ1  | Banque Monnaie locale - 1 🚽 | _ |
|          | janv.05     | BQ2  | Banque Monnaie locale - 2   |   |
|          | janv.05     | BQ3  | Banque Monnaie locale - 3   |   |
|          | janv.05     | CAIS | Caisse Monnaie locale       |   |
|          | janv.05     | CCP  | Comptes Chèques Postaux     |   |
|          | janv.05     | OD   | Opérations diverses         |   |
|          | janv.05     | RAN  | Report à nouveaux           |   |
|          | janv.05     | VTE  | Ventes marchandises         |   |
|          | févr.05     | ACH  | Achats                      |   |
|          | févr.05     | BQ1  | Banque Monnaie locale - 1   |   |
|          | févr.05     | BQ2  | Banque Monnaie locale - 2 📃 | r |
| Tous     |             |      |                             |   |

Vous sélectionnez le journal, doit apparaître l'écran suivant :

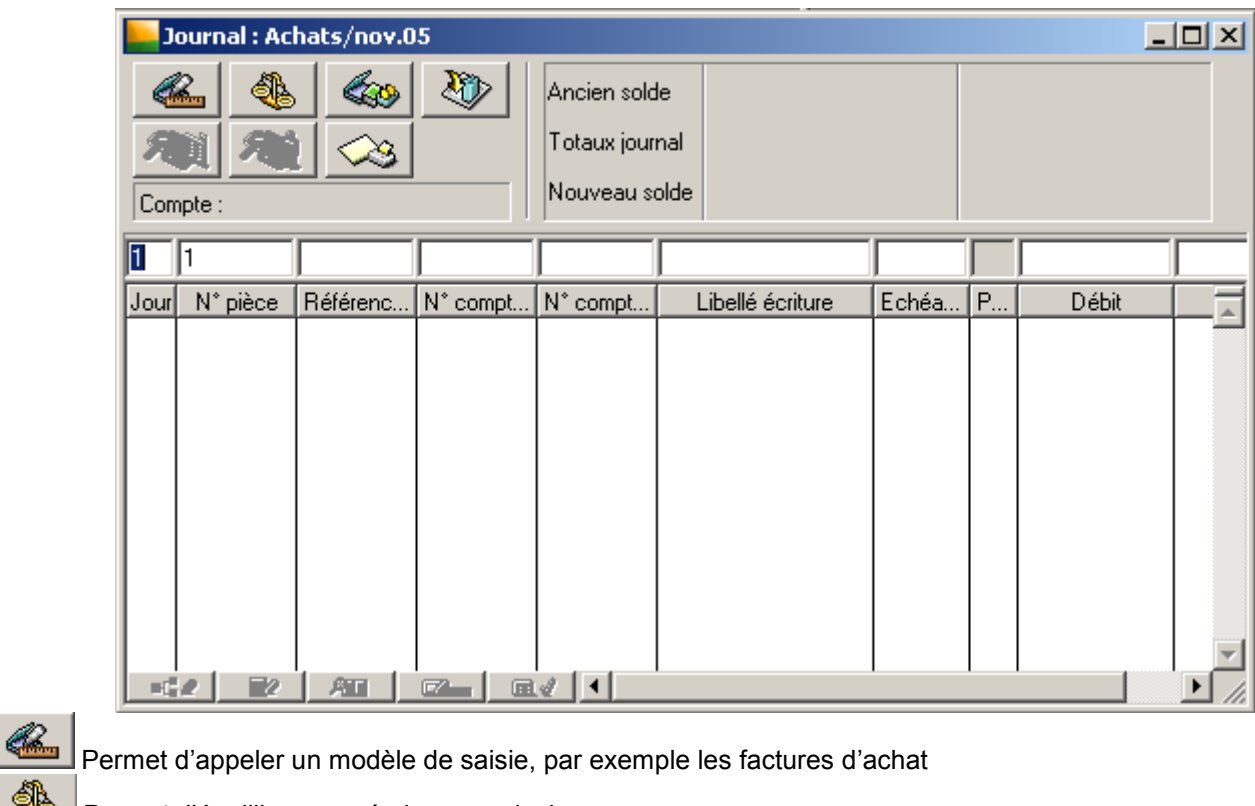

Permet d'équilibrer une écriture provisoirement

63 Permet d'appeler un libellé

4

Ð Permet de changer de journal

Permet d'imprimer le brouillard

Permet d'interroger tous les comptes

Permet d'interroger le compte de tiers en cours d'utilisation

Vous pouvez agrandir votre écran, éventuellement élargir ou réduire les colonnes (y compris la colonne Crédit qui est peu visible). Vous pouvez commencer la saisie des écritures.

#### 7– SAISIE DES ÉCRITURES

La saisie des écritures se fait dans la ligne du haut du journal:

| 31   | 30       |          | 603700   |          | constatation stock fin |       |   |       | 161250 |
|------|----------|----------|----------|----------|------------------------|-------|---|-------|--------|
| Jour | N° pièce | Référenc | N* compt | N* compt | Libellé écriture       | Echéa | P | Débit | Crédit |

Vous devez taper une ligne à la fois. Vous pouvez demander le libellé automatique. Lorsque vous ne connaissez pas le numéro exact d'un compte, il suffit de taper dans la colonne N° compte général le chiffre de la classe, puis d'appuver sur la touche TAB (symbolisée par 2 flèches à côté de la touche A).

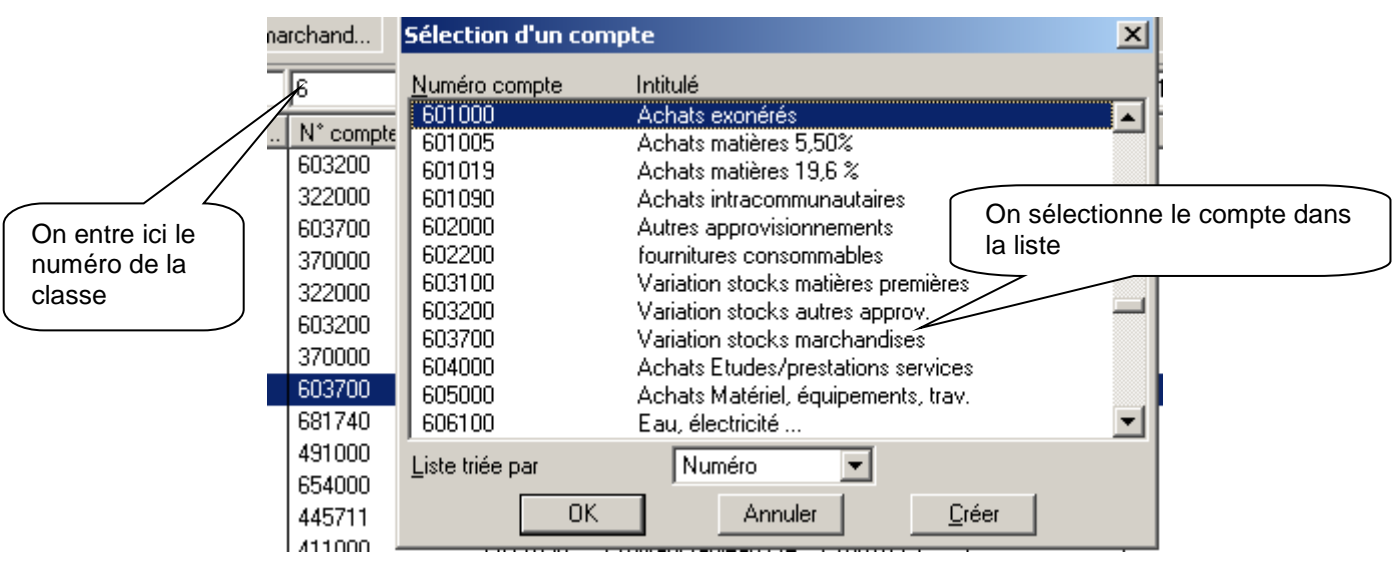

Lorsque la ligne est complète, vous la validez avec la touche Entrée. Vous obtenez l'écran suivant :

| <u> </u> | Journal : Achats/déc.05 |          |          |                       |                  |       |   |        |          |
|----------|-------------------------|----------|----------|-----------------------|------------------|-------|---|--------|----------|
|          |                         |          | 2        | Ancien solde          |                  |       |   |        |          |
| 1 1 1 23 |                         |          |          | Totaux journal 400,00 |                  |       |   |        |          |
| Cor      | mpte :                  |          |          | Nouveau s             | olde             |       |   | 400,00 |          |
| 1        | 35                      | FAC      |          |                       | facture EDF      |       |   |        |          |
| Jour     | N° pièce                | Référenc | N* compt | N° compt              | Libellé écriture | Echéa | P | Débit  | Crédit 🔒 |
| 1        | 35                      | FAC      | 606100   |                       | facture EDF      |       |   | 400,00 |          |

Vous pouvez continuer les écritures.

# 8-MODIFICATION D'UNE ÉCRITURE

Pour modifier une écriture, il suffit d'ouvrir le journal puis vous vous positionnez sur l'écriture à modifier comme indiquée dans l'écran ci-dessous :

|     | Journal : Ventes marchandises/déc.05 |                                                                                                    |           |             |                     |        |           |        |           |        |        |
|-----|--------------------------------------|----------------------------------------------------------------------------------------------------|-----------|-------------|---------------------|--------|-----------|--------|-----------|--------|--------|
|     | <u>&amp;</u>                         | . (in the second second | 2         | Ancien solo | le                  |        |           |        |           |        |        |
| 8   | Rai Cos Totaux journal               |                                                                                                    | nal       | 69 810,97   |                     |        |           |        | 69 810,97 |        |        |
| Co  | mpte : R.R.R.                        | accordés p                                                                                                    | ar l'entr | Nouveau s   | olde                |        |           |        |           |        |        |
| 18  | 20                                   | 1127                                                                                                    | 709000    |             | ventes de marchandi |        | $\square$ | 481,14 |           |        |        |
| Jou | r N° pièce                           | Référenc                                                                                                    | N° compt  | N* compt    | Libellé écriture    | Echéa  | P         | Débit  |           | Crédit |        |
| 18  | 20                                   | 1127                                                                                                    | 411000    | 411008      | ventes de marchan   | 311205 |           |        |           |        | 575,44 |
| 18  | 20                                   | 1127                                                                                                    | 709000    |             | ventes de marchan   |        |           | 481,14 |           |        |        |

Vous pouvez modifier ce qui est faux comme s'il s'agissait d'une saisie d'écritures

# 9- SUPPRESSION D'UNE OU PLUSIEURS ÉCRITURES

Pour supprimer une ou plusieurs écritures, il suffit de la ou les sélectionner puis soit avec le bouton droit de la souris

de sélectionner Supprimer les éléments sélectionnés ou plus rapide avec l'icône 🗳

# 10 - CRÉATION D'UN PLAN DE TIERS

Dans SAGE comptabilité ligne 100 on entend par plan tiers les comptes individuels CLIENTS ou FOURNISSEURS principalement.

Toutes écritures qui utilisent les comptes 411000 Clients ou 401000 fournisseurs nécessitent que le compte individuel du client ou du fournisseur existe.

Pour créer un plan de tiers, il faut cliquer sur Structure dans la barre de présentation du logiciel puis sur

Plan tiers ; on obtient l'écran suivant :

| - Plan | tiers      |                    |  |
|--------|------------|--------------------|--|
| Туре   | Numéro     | Intitulé du compte |  |
|        |            |                    |  |
|        |            |                    |  |
|        |            |                    |  |
|        |            |                    |  |
|        |            |                    |  |
|        |            |                    |  |
|        |            |                    |  |
|        |            |                    |  |
|        |            |                    |  |
| Tous   | 🗾 Tous les | tiers 💽 🔟          |  |

On ne peut pas saisir les tiers dans cette fenêtre ; il est nécessaire de cliquer sur l'icône Ajouter , vous obtenez l'écran identification qui suffit de renseigner:

| 📙 Tiers : 401  | Tiers : 401001 SA BUTREUX                                    |                |  |  |  |  |
|----------------|--------------------------------------------------------------|----------------|--|--|--|--|
| Identification | Contacts Complément Banques Solvabilité Champs libres Cumuls |                |  |  |  |  |
| N° compte      | 401001 Type Fournisseur                                      | En cliquant    |  |  |  |  |
| Intitulé       | SABUTREUX                                                    | sur cette      |  |  |  |  |
| Classement     | SA BUTREUX Compte collectif 401000                           | créer un autre |  |  |  |  |
| Qualité        | Contact                                                      | tiers          |  |  |  |  |
| Adresse        | BP 321                                                       |                |  |  |  |  |
| Complément     | 45 ROUTE DE PARIS                                            |                |  |  |  |  |
| C.P./Ville     | 24000 PERIGUEUX                                              |                |  |  |  |  |
| Région/Pays    |                                                              |                |  |  |  |  |
| N* Siret       | NAF N <sup>*</sup> identifiant                               |                |  |  |  |  |
| ⊢ Télécommur   | ication                                                      |                |  |  |  |  |
| Téléphone      | 0536789865 Télécopie 0536588080                              |                |  |  |  |  |
| E-mail         | butreux@caramail.com                                         |                |  |  |  |  |
| Site           |                                                              |                |  |  |  |  |
|                |                                                              |                |  |  |  |  |
| Créé le 071101 | 22 🗳 🚲 🏹                                                     |                |  |  |  |  |

#### 11 - MODIFICATION D'UN TIERS

Pour modifier un tiers, il faut cliquer sur Structure dans la barre de présentation du logiciel puis sur Plan tiers on obtient l'écran suivant :

:

| Pla  | an tiers   |                     |              |                            |                         |   |  |
|------|------------|---------------------|--------------|----------------------------|-------------------------|---|--|
| Туре | Numéro     | Intitulé du compte  | F            |                            | En cliquant sur le nom  |   |  |
| 2    | 401001     | SA BUTREUX          |              |                            | du tiers à modifier, on |   |  |
| 2    | 401003     | DOVERT              |              |                            | obtient la fenêtre      |   |  |
| 2    | 401007     | VERNOUX             |              | identification qu'il suffi |                         |   |  |
| 2    | 401008     | LAURENCON           |              |                            | de modifier             |   |  |
| 2    | 401999     | FOURNISSEURS DIVERS |              |                            |                         | - |  |
| &    | 411005     | SOCIETE VALD        | SOCIETE VALD |                            |                         |   |  |
| &    | 411008     | METIVIER SA         |              |                            |                         |   |  |
| &    | 411009     | DUMAS               |              |                            |                         |   |  |
| &    | 411010     | PROCENTER           |              |                            |                         |   |  |
| &    | 411015     | SOCIETE DELMAS      |              |                            |                         |   |  |
| &    | 411060     | TOUTAZUR            |              |                            |                         |   |  |
| &    | 411080     | VALFLEURY           | •            |                            |                         |   |  |
| Tous | 💽 Tous les | tiers 💽 🗹           |              |                            |                         |   |  |

ĺ.

#### 12 – CRÉATION D'UN COMPTE

Généralement, on créé un compte lors de la saisie des écritures, lorsque le besoin s'en fait sentir.

Pour créer un compte, il suffit au moment où l'on constate que le compte n'existe pas de cliquer sur l'écran suivant :

Créer, voir

| recran suivant.                                                                                                    |                                                                                                    |                                                                             |
|----------------------------------------------------------------------------------------------------|----------------------------------------------------------------------------------------------------|-----------------------------------------------------------------------------|
| Sélection d'un cor                                                                                                    | npte                                                                                                    | ×                                                                           |
| <u>N</u> uméro compte                                                                                                    | Intitulé                                                                                                    |                                                                             |
| 400000           401000           401 000           401 000           401 000           400000           40000           40000           40000           40000           40000           40000           40000           40000           409100           409600           409700           409800           410000 | Fournisseurs et comptes rattachés<br>Fournisseurs<br>Fournisseurs intracom.<br>Fournisseurs - Effets à payer<br>Fournisseurs d'immobilisations<br>Fournisseurs immobEffets à payer<br>Fournisseurs - fact, non parvenues<br>Fournisseurs - fact, non parvenues<br>Fournisseurs - avances et acomptes<br>Fournisseurs - créances emballages<br>Fournisseurs - créances emballages<br>Fournisseur - autres avoirs<br>R.R.R. à obtenir, avoirs non reçus<br>Clients et comptes rattachés | Il suffit de cliquer sur ce bouton pour<br>créer un compte qui n'existe pas |
|                                                                                                    | Annuler <u>C</u> réer                                                                                                    | K                                                                           |

Nous obtenons l'écran suivant qu'il suffit de renseigner :

| Compte : 60220        | Compte : 602200 fournitures consommables |                                |  |  |  |  |
|-----------------------|------------------------------------------|--------------------------------|--|--|--|--|
| Fiche principale An   | alytique Bloc-notes Cumuls               |                                |  |  |  |  |
| N° compte             | 602200                                   | Type 🔲 Détail 🔽                |  |  |  |  |
| Intitulé              | fournitures consommables                 |                                |  |  |  |  |
| Classement            | fournitures conso                        | Code taxe                      |  |  |  |  |
| Nature de compte      | Charge 🗾                                 | Raccourci 😭                    |  |  |  |  |
| Report à-nouveau      | Aucun                                    | Saut de 🛛 Lignes 💌 1           |  |  |  |  |
| Compte reporting      | <b>•</b>                                 | E Regroupement                 |  |  |  |  |
| Comptes tiers rattach | és                                       | Saisie analytique              |  |  |  |  |
|                       | A                                        | Saisie de l'échéance           |  |  |  |  |
|                       |                                          | 🔲 Saisie de la quantité        |  |  |  |  |
|                       | -                                        | 🔲 🔲 Saisie devise 🛛 Aucune 🛛 🔽 |  |  |  |  |
|                       |                                          | Lettrage automatique           |  |  |  |  |
| <u></u>               | <b>▼</b>                                 | 🔲 Saisie compte tiers          |  |  |  |  |
| Créé le 061101        | Créé le 061101                           |                                |  |  |  |  |

#### 13 – IMPRIMER UN BROUILLARD

Un brouillard est un document qui permet de conserver une trace écrite des saisies faites sur une période ou un journal. Pour imprimer un brouillard, il suffit de cliquer sur Etat dans la fenêtre d'accueil de Sage comptabilité 100, puis de sélectionne Brouillard..., vous obtenez l'écran suivant :

| Brouillard                      | ×                               |                                                                        |  |  |  |
|---------------------------------|---------------------------------|------------------------------------------------------------------------|--|--|--|
| <u>R</u> 🖗                      |                                 | Vous sélectionnez le journal dont vous souhaitez obtenir le brouillard |  |  |  |
| Code journal                    | Report à nouvea 💌 <del>8K</del> |                                                                        |  |  |  |
| Date <u>s</u> aisie de          | 💌 à 💽 💌 Annuler                 | Vous sélectionnez les dates du brouillard que                          |  |  |  |
| D <u>a</u> te écriture de 01010 | 05 💌 à 311205 💌                 | vous souhaitez imprimer. Vous validez la date                          |  |  |  |
| N° <u>p</u> ièce de             | à                               | sélectionnée en appuyant sur la touche Entrée                          |  |  |  |
| <u>T</u> ype d'état Base        | •                               |                                                                        |  |  |  |
| Devise Toute                    | es 💌                            |                                                                        |  |  |  |
| Modèle Stand                    | idard 💌                         |                                                                        |  |  |  |
| en cliquant sur le bouton       |                                 |                                                                        |  |  |  |

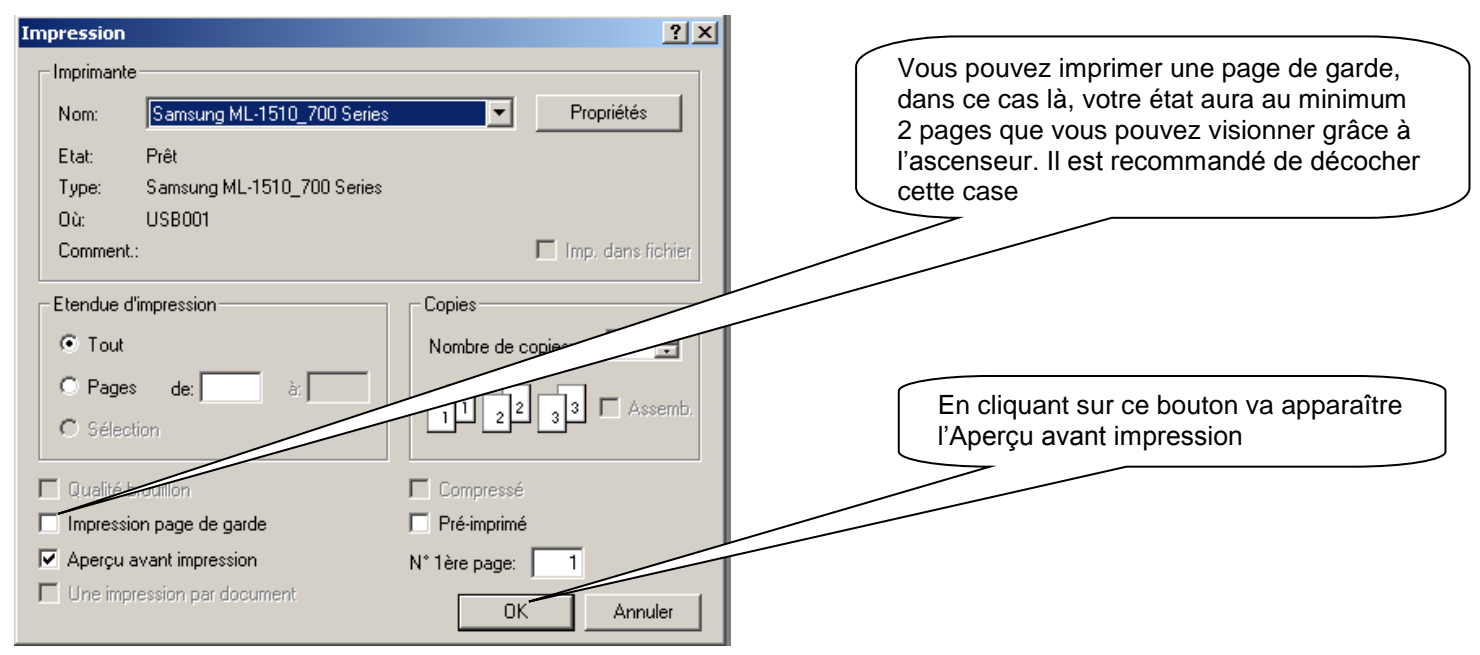

Vous validez et vous obtenez l'écran suivant :

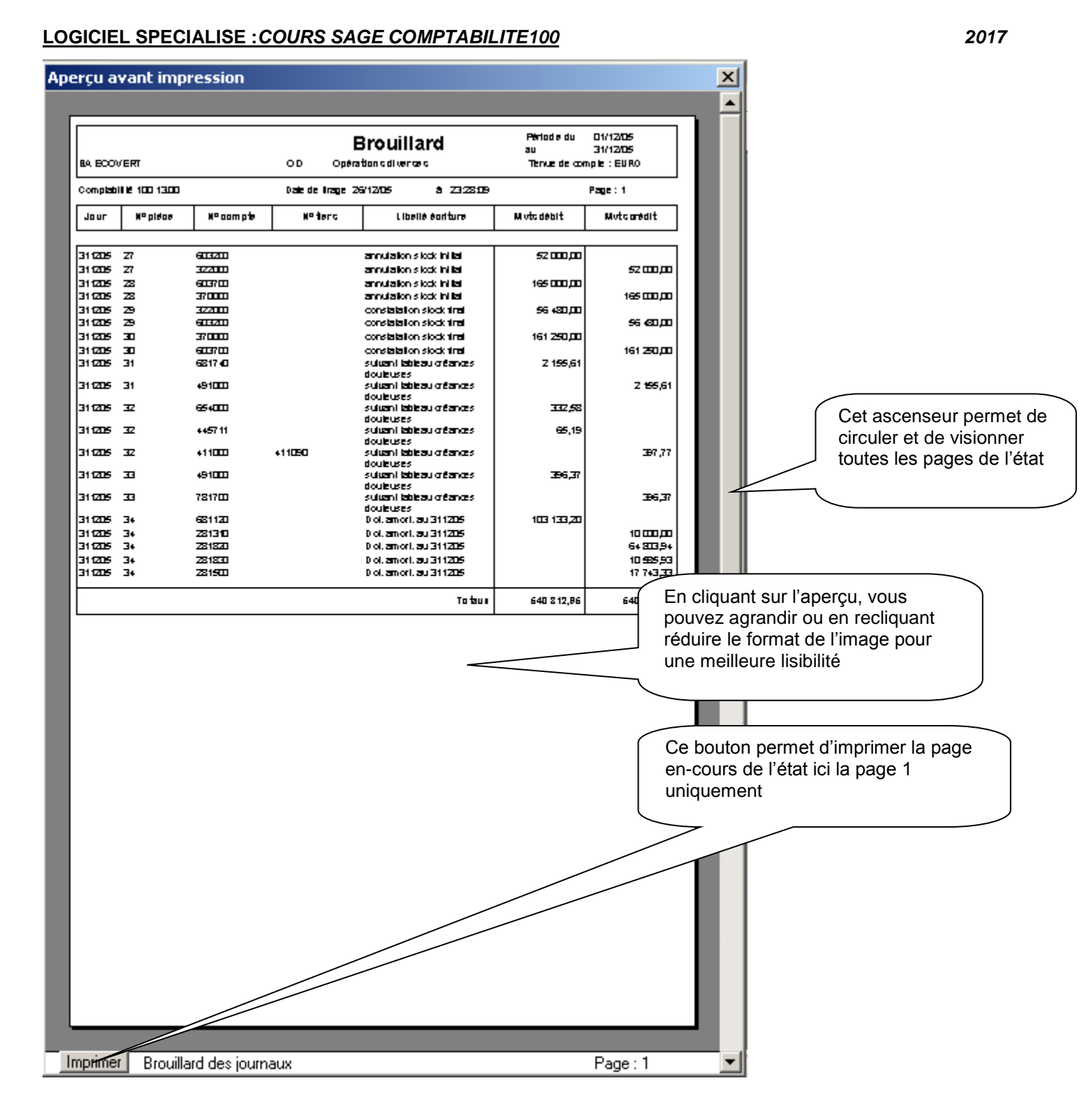

#### 14 - IMPRIMER UN JOURNAL

Pour imprimer un journal, il suffit de cliquer sur Etat dans la fenêtre d'accueil de Sage comptabilité 100, puis de sélectionner Journal puis de nouveau Journal..., vous obtenez l'écran suivant :

| Journal             |                       | ×       |                              |
|---------------------|-----------------------|---------|------------------------------|
| <u>P</u> ériode de  | janv.05 🔽             | OK      | Pour sélectionner la période |
| à                   | déc.05 💌              | Annuler |                              |
| Code journal        | Tous 💌                |         |                              |
| <u>T</u> ype d'état | Base 💌                |         | Pour selectionner le journal |
| <u>C</u> lassement  | Par date d'écriture 💌 |         |                              |
| <u>M</u> odèle      | Standard 💌            |         |                              |
| <u>D</u> evise      | Toutes 💌              |         |                              |
|                     |                       |         |                              |

en cliquant sur le bouton Vous validez et vous obtenez l'aperçu avant impression

#### 15 – IMPRESSION BILAN COMPTE DE RÉSULTAT

Pour imprimer le bilan ou le compte de résultat, il suffit de cliquer sur <sup>Etat</sup> dans la fenêtre d'accueil de Sage comptabilité 100, puis de sélectionner <sup>Bilan/compte de résultat...</sup>, vous obtenez l'écran suivant :

| Impression bilan/compte de résultat                                                                                                    | Permet de sélectionner la période                                                      |
|----------------------------------------------------------------------------------------------------|----------------------------------------------------------------------------------------|
| D <u>a</u> te écriture de 010105 	 à 311205 	 OK<br>☐ Détail des comptes<br>✓ Impression bilan<br>✓ Impression compte résultat<br>☐ Impression soldes int. de gestion | Permet de sélectionner le<br>document, en général le bilan et<br>le compte de résultat |

en cliquant sur le bouton i'écran suivant vous permet d'accéder au paramètre de l'imprimante Vous validez et vous obtenez l'aperçu avant impression

#### 16 – MODIFIER UN JOURNAL

Pour modifier un journal, il suffit de cliquer sur Structure dans la fenêtre d'accueil de Sage comptabilité 100, puis de sélectionner codes journaux, vous obtenez l'écran suivant :

| Co   | Codes journaux |                             |  |  |  |  |
|------|----------------|-----------------------------|--|--|--|--|
| Туре | Code           | Intitulé du journal 📃 🗐     |  |  |  |  |
| ۲¢   | ACH            | Achats                      |  |  |  |  |
| Ű.   | BQ1            | Bangue Monnaie locale - 1   |  |  |  |  |
| 0e - | BQ2            | Bangue Monnaie locale - 2   |  |  |  |  |
| 0e - | BQ3            | Bangue Monnaie locale - 3   |  |  |  |  |
| 0e - | CAIS           | Caisse Monnaie locale       |  |  |  |  |
| 0e   | CCP            | Comptes Chèques Postaux - 1 |  |  |  |  |
| \$   | OD             | Opérations diverses         |  |  |  |  |
| \$   | BAN            | Report à nouveaux           |  |  |  |  |
| C.   | VTE            | Ventes marchandises         |  |  |  |  |
|      |                |                             |  |  |  |  |
|      |                |                             |  |  |  |  |
|      |                | <u> </u>                    |  |  |  |  |
| Tous | les codes jour | naux 💽 🗹 🕑 🦯                |  |  |  |  |

il suffit alors de sélectionner le journal à modifier, puis de cliquer sur le journal à sélectionner, vous obtenez l'écran suivant, vous pouvez modifier alors les rubriques qui vous intéressent :

| Code journal : BO1 Bangue Monnaie Io 🗙         |                                       |
|------------------------------------------------|---------------------------------------|
| Code BQ1 Type 🕅 Trésorerie 💌                   | Vous pouvez changer le nom du journal |
| Intitulé Banque Monnaie locale - 1             | ,<br>[]                               |
| Numérotation des pièces Continue pour le fic 💌 |                                       |
| 🗖 Saisie analytique                            | Vous pouvez changer le                |
| Compte de trésorerie 512110                    | numéro de compte                      |
| Contrepartie à chaque ligne                    |                                       |
| Rapprochement Aucun                            |                                       |
|                                                |                                       |
| Masquer les totaux                             |                                       |
| 🗖 Mise en sommeil                              |                                       |

#### **17 – SUPPRIMER UN JOURNAL**

Pour supprimer un journal, il suffit de cliquer sur Structure dans la fenêtre d'accueil de Sage comptabilité 100, puis de sélectionner Codes journaux, vous obtenez l'écran suivant :

| Co                                               | des journau                       | х Х                       |  |
|--------------------------------------------------|-----------------------------------|---------------------------|--|
| Туре                                             | Code                              | Intitulé du journal 🔚     |  |
| 6                                                | ACH                               | Achats                    |  |
| 0e -                                             | BQ1                               | Banque Monnaie locale - 1 |  |
| Űa,                                              | BQ2                               | Banque Monnaie locale - 2 |  |
| 0e                                               | BQ3                               | Banque Monnaie locale - 3 |  |
| 0e                                               | CAIS                              | Caisse Monnaie locale     |  |
| 0e                                               | 🚡 CCP Comptes Chèques Postaux - 1 |                           |  |
| \$                                               | OD                                | Opérations diverses       |  |
| \$                                               | BAN                               | Report à nouveaux         |  |
| 🐍 VTE Ventes marchandises                        |                                   |                           |  |
| Tous les codes journaux                          |                                   |                           |  |
| al à supprimer, puis de cliquer sur la corbeille |                                   |                           |  |

il suffit alors de sélectionner le journal à supprimer, puis de cliquer sur la corbeille ATTENTION : la suppression est définitive, pas de message de confirmation

# 18 – CRÉER UN MODE DE RÈGLEMENT

| Pour créer un mode de règlement, il suffit dans la fenêtre | e d'accueil dans | Fichier | A propos de votre société | , vous |
|------------------------------------------------------------|------------------|---------|---------------------------|--------|
| obtenez alors l'écran suivant après avoir ouvert l'onglet  | Options          | :       |                           |        |

| 🔜 A propos de e           | covert.mae        |          |               | ×           |
|---------------------------|-------------------|----------|---------------|-------------|
| Identification            | Initialisation    | Contacts | Paramètres    | Préférences |
| Fiscal                    | Ajustement lettra | ige      | Communication | Options     |
| Options                   |                   |          |               |             |
| Champ statistique         | tions and         |          |               |             |
| Code interbancair         |                   |          |               |             |
| Code interbarican         | e                 |          |               |             |
| Device                    |                   |          |               |             |
| Devise                    |                   |          |               |             |
| Fichiers lies             |                   |          |               |             |
| Information libre         |                   |          |               |             |
| Mode de reglemen          |                   |          |               |             |
| Motir de rejet            |                   |          |               |             |
| Nature de compte          | 1                 |          |               |             |
| Niveau dianaiyse          |                   |          |               |             |
| Urganisation              |                   |          |               |             |
| Pays<br>Dáis de de second |                   |          |               |             |
| Periode de rappel         |                   |          |               |             |
| Plan analytique           |                   |          |               |             |
| Service contact           |                   |          |               |             |
| Structure banque          |                   |          |               |             |
| Type tiers                | <u></u>           |          |               |             |

Vous sélectionnez et cliquez sur Mode de règlement, la boîte de dialogue suivante apparaît :

| 📙 A propos de ecovert_v13.mae                           |                                            | ×                                                                   |
|---------------------------------------------------------|--------------------------------------------|---------------------------------------------------------------------|
| Identification Initialisation<br>Fiscal Ajustement lett | Contacts Paramètres P<br>age Communication | Préférences  <br>Options                                            |
| Mode de règlement                                       | Intitulé<br>Chèque<br>Code règlement<br>C  | Nom du nouveau mode de<br>règlement<br>Code du mode de<br>règlement |
|                                                         |                                            |                                                                     |

Vous pouvez donc créer les modes de règlement que souhaitez sans omettre de valider par la touche Entrée après chaque nouveau mode.

# 19 – CODIFICATION DU MODE DE RÈGLEMENT DANS LE PLAN DE TIERS

Pour donner un mode de règlement à un compte de tiers, il faut au préalable avoir créer <u>un mode de règlement</u>, puis en ouvrant le <u>plan de tiers pour le modifier</u>, vous sélectionnez l'onglet Complément, vous obtenez l'écran suivant :

| Tiers : 401001 SA BUTREUX                                                                   |                                                                                                    | X                                                              |
|---------------------------------------------------------------------------------------------|----------------------------------------------------------------------------------------------------|----------------------------------------------------------------|
| Identification Contacts Complément Banque                                                   | es   Solvabilité   Champs libres   Cumuls                                                                                                    | L                                                              |
| Devise Aucune  Langue Aucune Comptes rattachés  401000 Fournisseurs  Furnisseurs  Principal | Raccourci       ^û         ✓       Lettrage automatique         ○       Validation automatique des règleme         ○       Hors rappel/relevé         ○       Mise en sommeil         Saut de ligne       Nombre ligne(s)         Tiers payeur       401001 | ents                                                           |
| Appel à un modèle de règlement                                                              | 1                                                                                                    | Zone qui vous permet d'indiquer<br>une codification du mode de |
| Valeur Jour Condition                                                                       | on Le Mode de règler                                                                                                    | règlement exemple ici 60 jours                                 |
| ې 60 Jour(s) ne                                                                             | net(s) Traite                                                                                                    | sélectionnez dans les listes<br>déroulantes vos choix sauf 60  |
| Equilibre Jour(s) no                                                                        | net(s)                                                                                                    |                                                                |
| Commentaire                                                                                 |                                                                                                    |                                                                |
| Créé le 071101                                                                              | 22 💐 🚲 2                                                                                                    |                                                                |

N'oubliez pas de valider avec la touche Entrée votre codification